# **Parents Gateway**

A quick start guide to Travel Declaration and Update Personal Contacts for Parents

Ann Stor

Carne Cart

Parents Gatemari

Fires Store

#### **1. Declare Travel Plan**

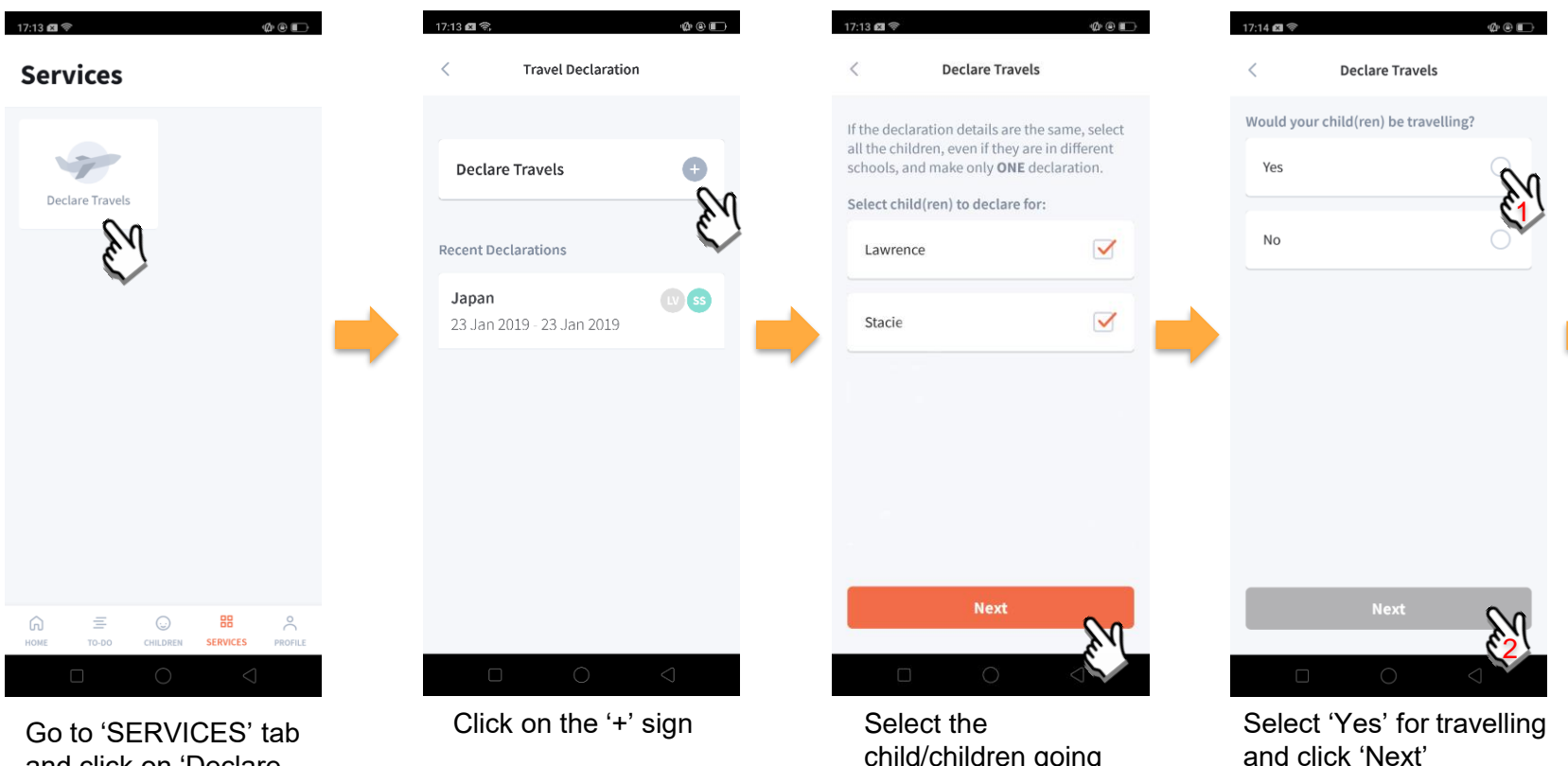

Go to 'SERVICES' tab and click on 'Declare Travels' Select the child/children going on the trip and click on 'Next'.

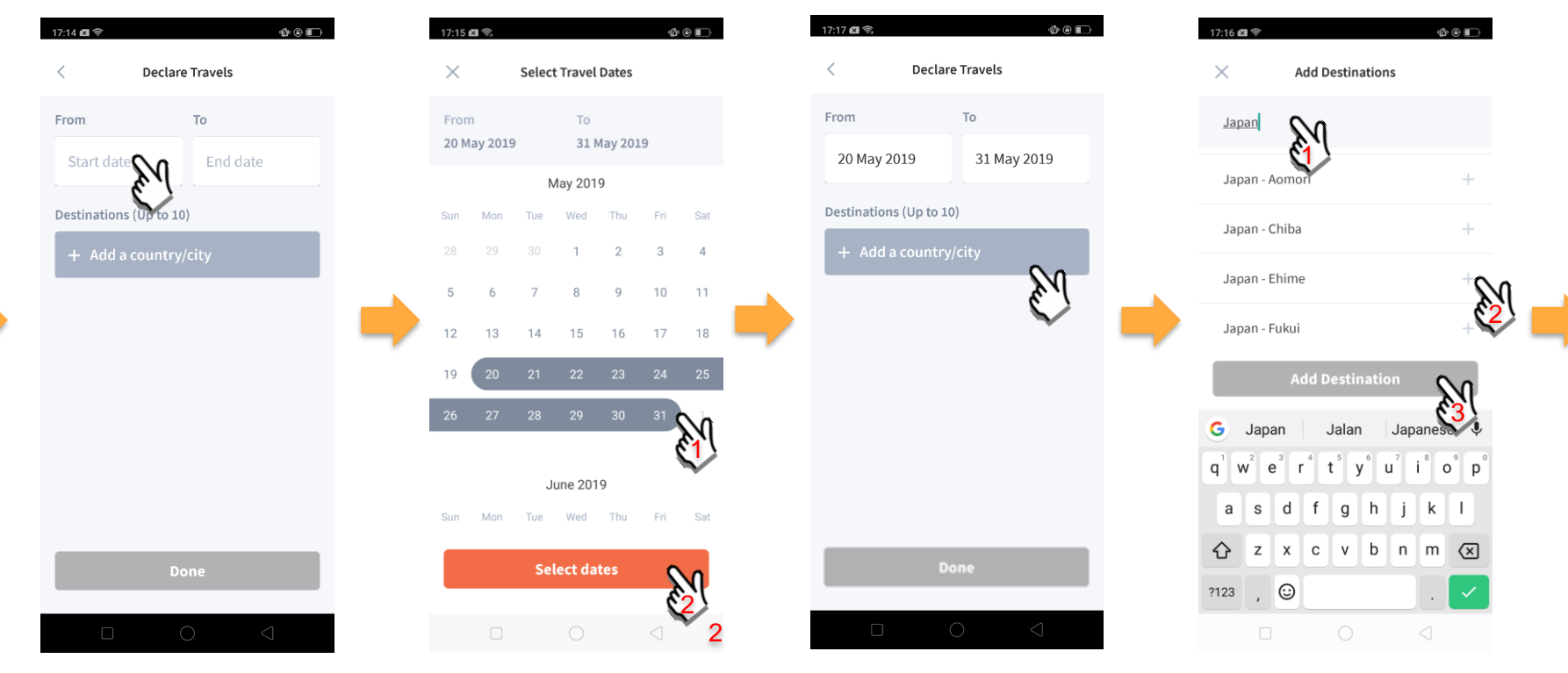

Click on 'Start date' to select travel dates.

Select the range of dates and clock 'Select dates'

Click on 'Add a country/city' to select the travel destination.

Type the country of travel to search for the city. Pick the city and click on 'Add Destination'.

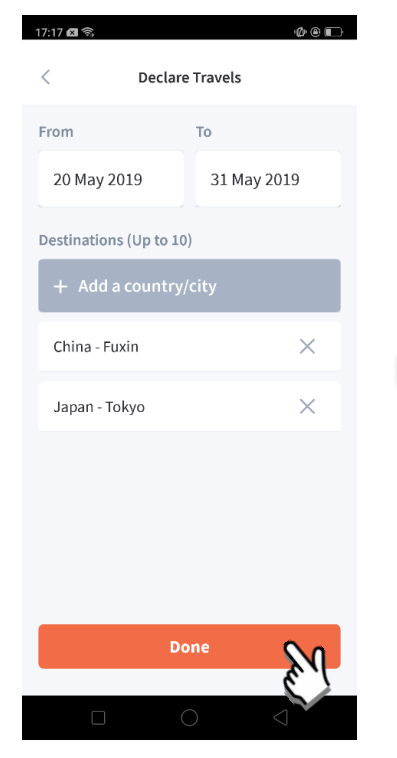

Repeat the same process to add another Country/city if you travel to multiple destinations. Click on 'Done' to confirm.

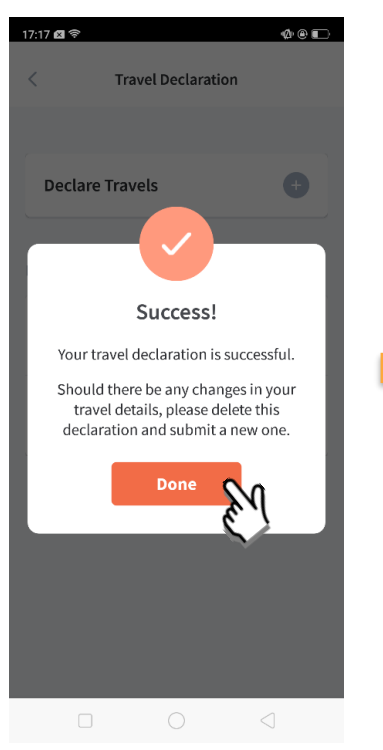

Successful Declaration.

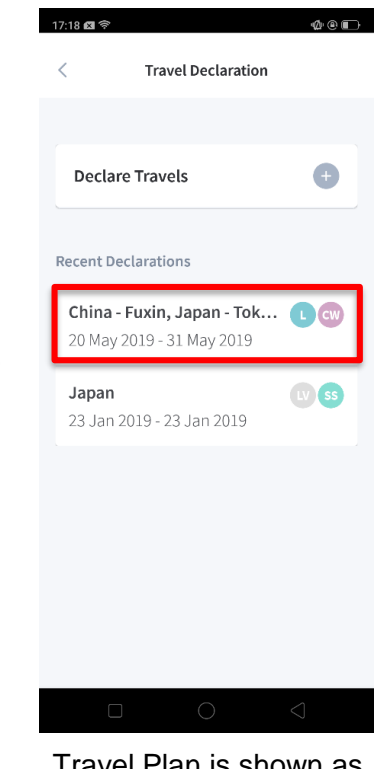

Travel Plan is shown as entered.

### 2. Nil return for Declaring Travel

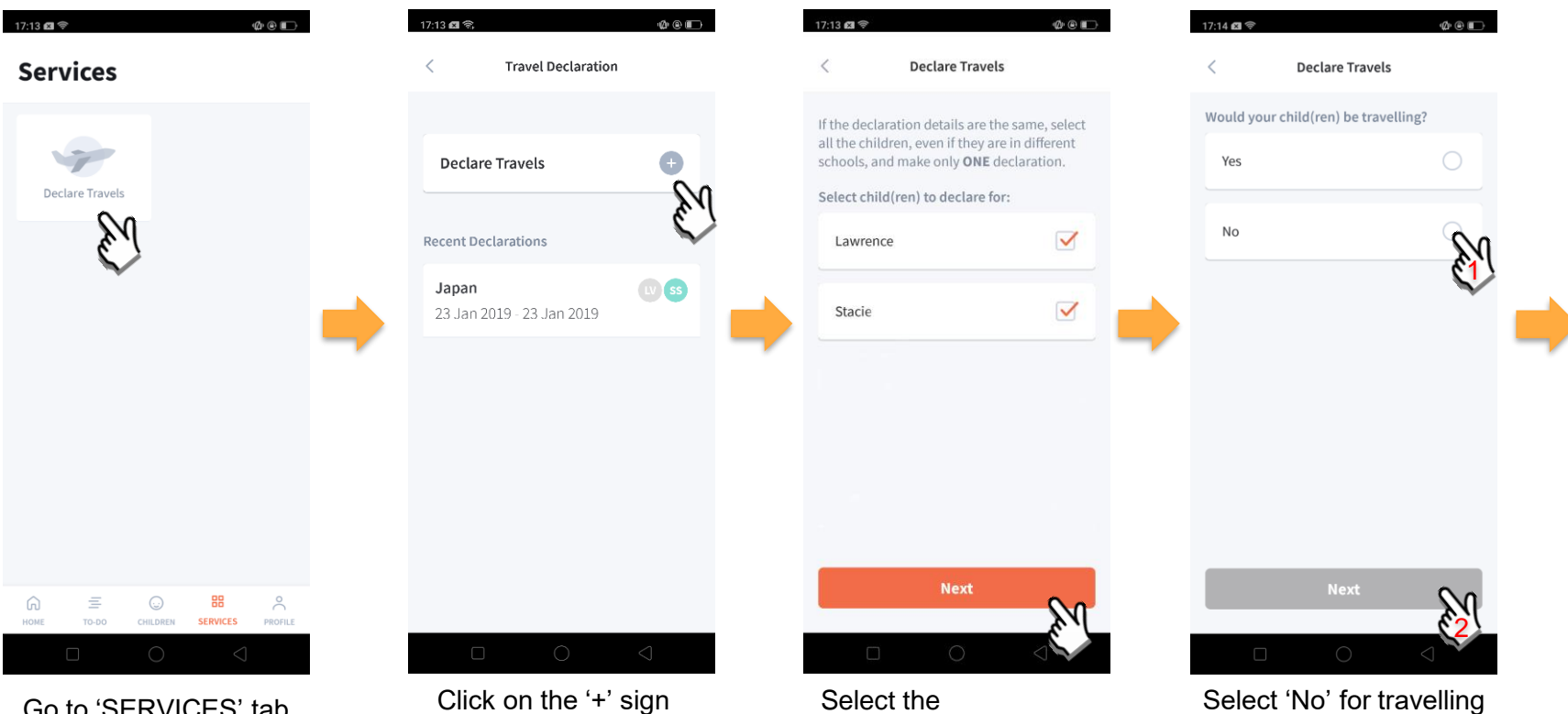

Go to 'SERVICES' tab and click on 'Declare Travels'

Click on the '+' sign

Select the child/children that are not travelling and click on 'Next'.

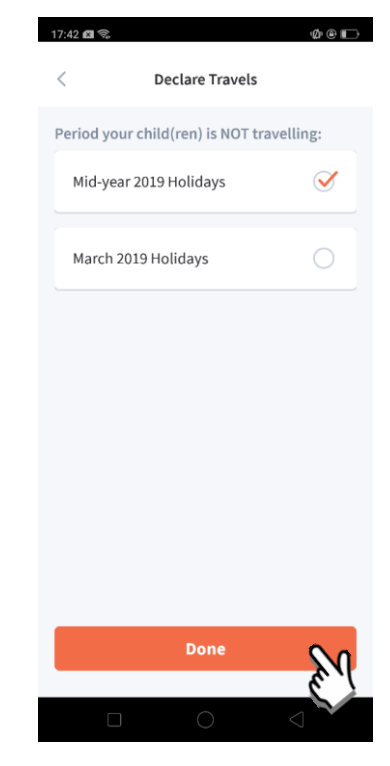

Pick the School Holiday period and click on 'Done'

#### **3. Edit Travel Declaration**

#### Delete the existing travel plan and create a new plan

| 17:18 📾 🗇 🌰 @ 📼 )<br>< Travel Declaration | 17:17 @ ♥ @ ■<br>< Declare Travels                                  |        |                                                                  |
|-------------------------------------------|---------------------------------------------------------------------|--------|------------------------------------------------------------------|
| Declare Travels +                         | Lawrence<br>Child W                                                 |        |                                                                  |
| Recent Declarations                       | From To<br>20 May 2019 31 May 2019<br>Destinations<br>China - Fuxin | P<br>D | Create a new travel<br>lan. (Refer to 1.<br>Declare Travel Plan) |
|                                           | Japan - Tokyo<br>Delete                                             |        |                                                                  |
|                                           |                                                                     |        |                                                                  |

Click on the travel plan to be changed.

Click on 'Delete' to delete the plan

#### **4. Update Personal Contacts**

| 17:19 <b>Ø</b> 🕏 |                          |                      | Ø ® 🗈           |         |  |
|------------------|--------------------------|----------------------|-----------------|---------|--|
| Prof             | ile                      |                      |                 |         |  |
| $\odot$          | Steven T<br>Edit contact | <b>an</b><br>details | EN.             | >       |  |
| Last Act         | ive Devices              |                      |                 | >       |  |
| Feedbac          | :k                       |                      |                 | >       |  |
| Privacy          | Policy                   |                      |                 | >       |  |
| Terms o          | f Use                    |                      |                 | >       |  |
| Log Out          |                          |                      |                 | >       |  |
| П                | 三<br>T0-D0               |                      | B               | PROFILE |  |
|                  |                          | 0                    | $\triangleleft$ |         |  |

Click on Parent's Name under 'PROFILE'

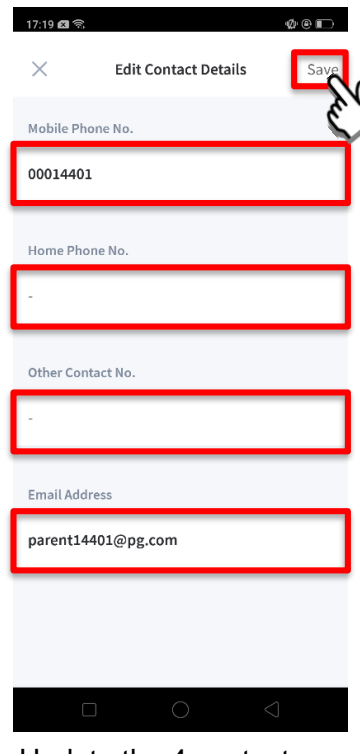

Update the 4 contact details and click on 'Save'

## Thank You